## Windows10 → Windows7 へのダウングレード方法

無料アップグレードした Windows10 は 1ヵ月以内であれば、ダウングレード することができます。周辺機器が動作しなかったり、必要なアプリが対応して いない場合は Windows を以前のバージョンにダウングレードしましょう。

1. スタートメニューの「設定」をクリックします。

| Cみ箱<br>Cみ箱<br>Cの心」文書 word               | Niew_ja               |                                             |
|-----------------------------------------|-----------------------|---------------------------------------------|
| R Administrator<br>よく使うアプリ<br>伝 伝の心     | <b>V</b> iewer        |                                             |
|                                         | ●<br>ールアカウ<br>没定方法    |                                             |
| ۲۲ ۲۴۵<br>(۲۲ ۲۲)<br>(۲۲ ۲۲)<br>(۲۲ ۲۲) | 2<br>2/(7,9-<br>5-12- |                                             |
| iΞ すべてのアプリ<br>₩ebとWindowsを検索            | i é                   | へ 📰 短 🌾 dii) 13:22<br>へ 📰 短 🌾 dii) 2016/04/ |

2. 設定の「更新とセキュリティ」をクリックします。

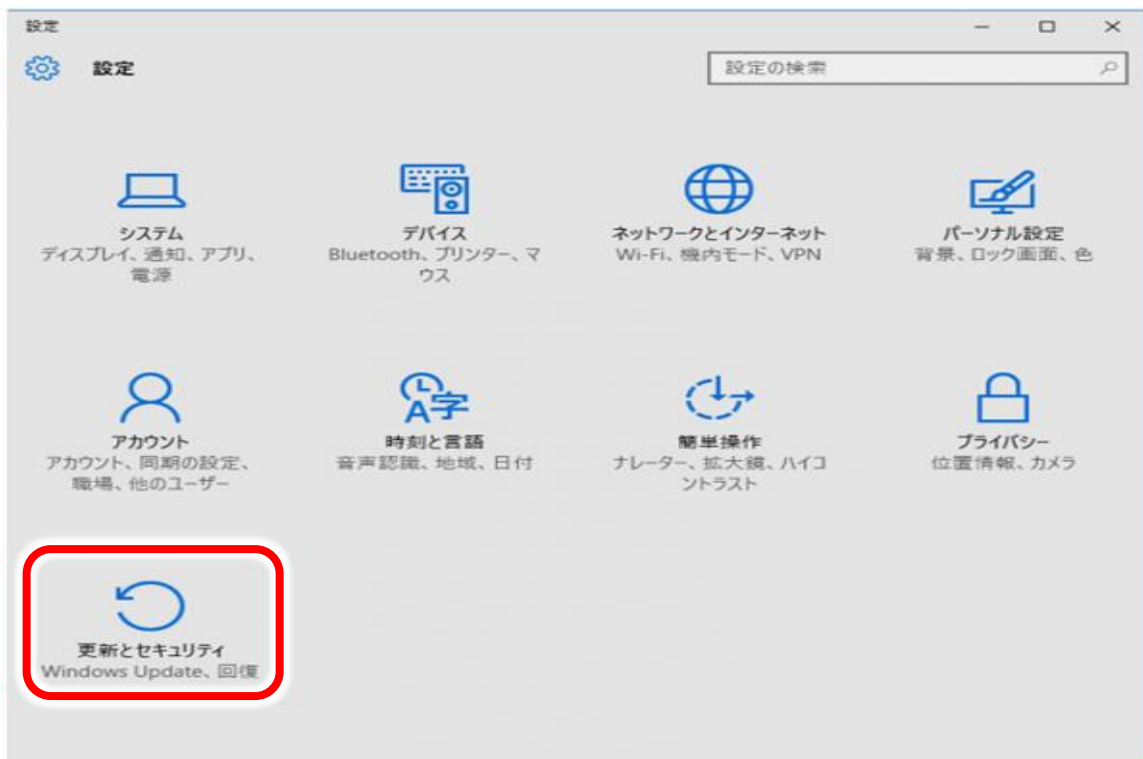

3. 左メニューの「回復」をクリックします。

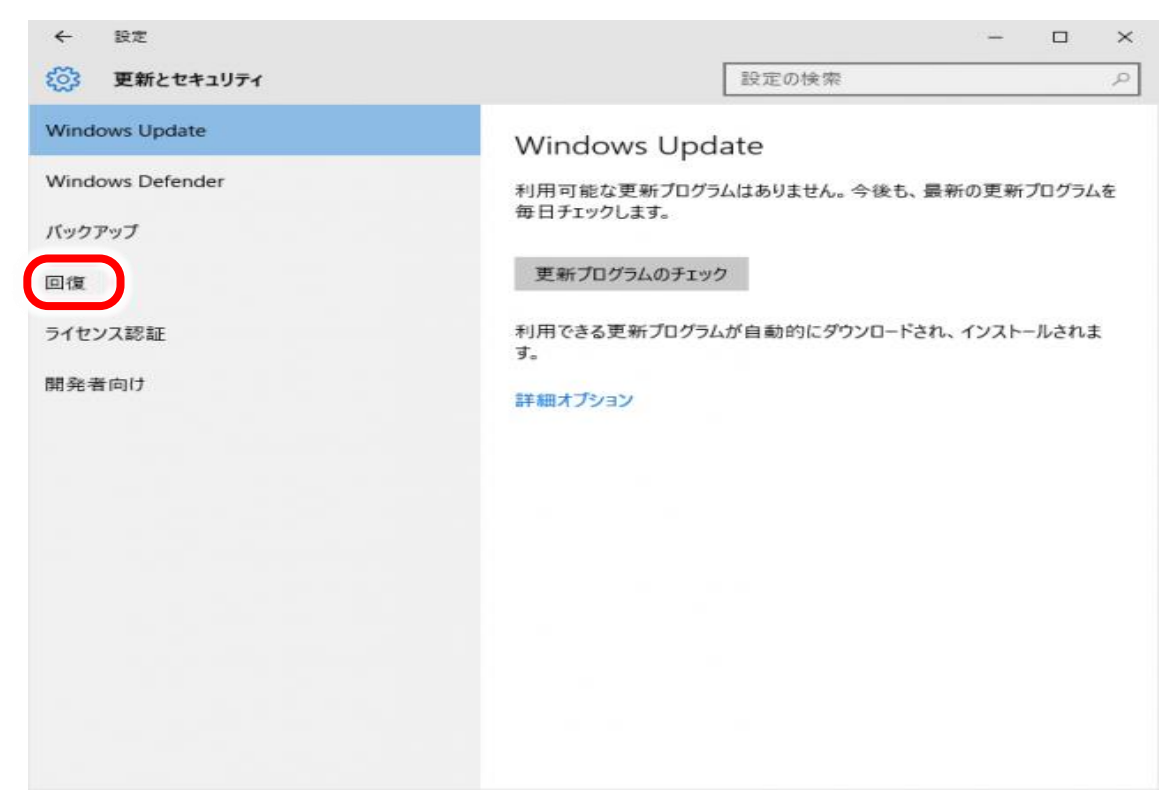

4. 「Windows 7 に戻す」というところの「開始する」をクリックします。

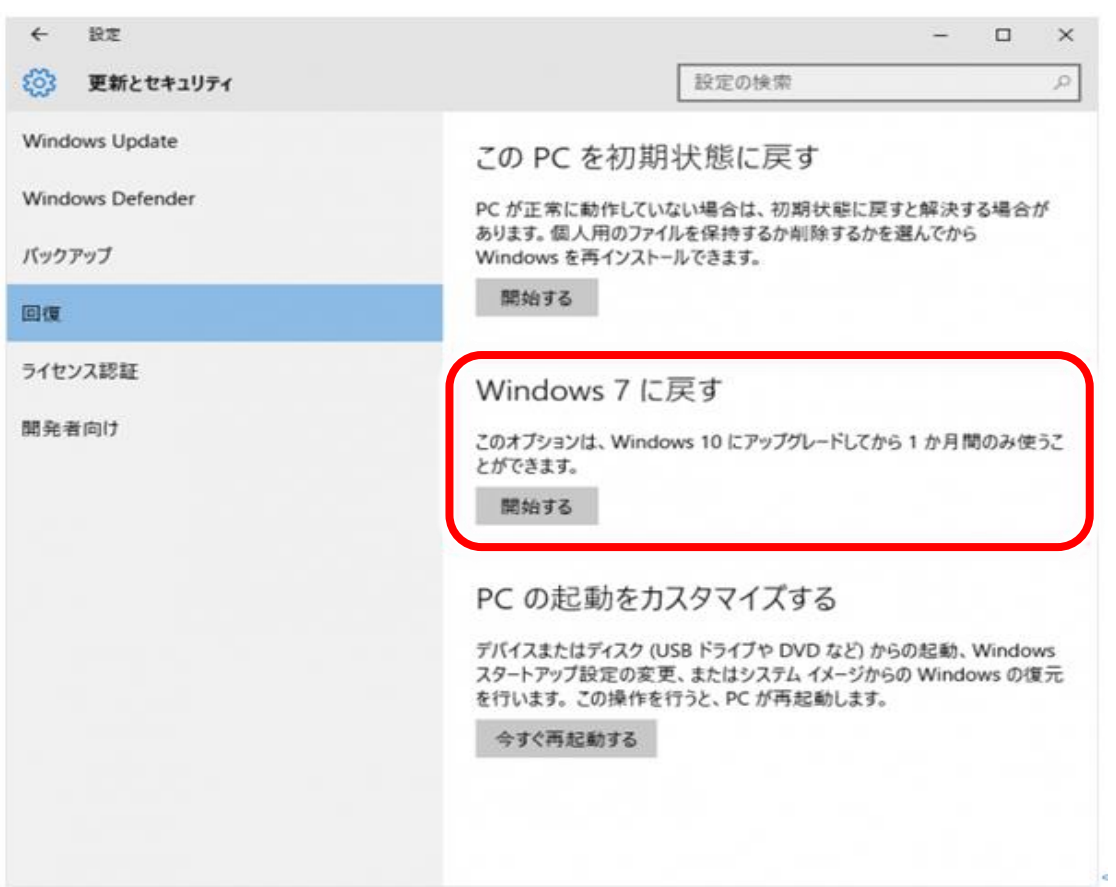

## <u>このオプションは、Windows 10 にアップグレードしてから 1ヵ月間のみ使う</u> <u>ことができます。</u>

5. 準備しています。

| 準備しています<br>: ・・ しばらくお待ちください |  |       |
|-----------------------------|--|-------|
|                             |  |       |
|                             |  |       |
|                             |  | キャンセル |

6.「以前のバージョンに戻す理由」を選択し、「次へ」をクリックします。

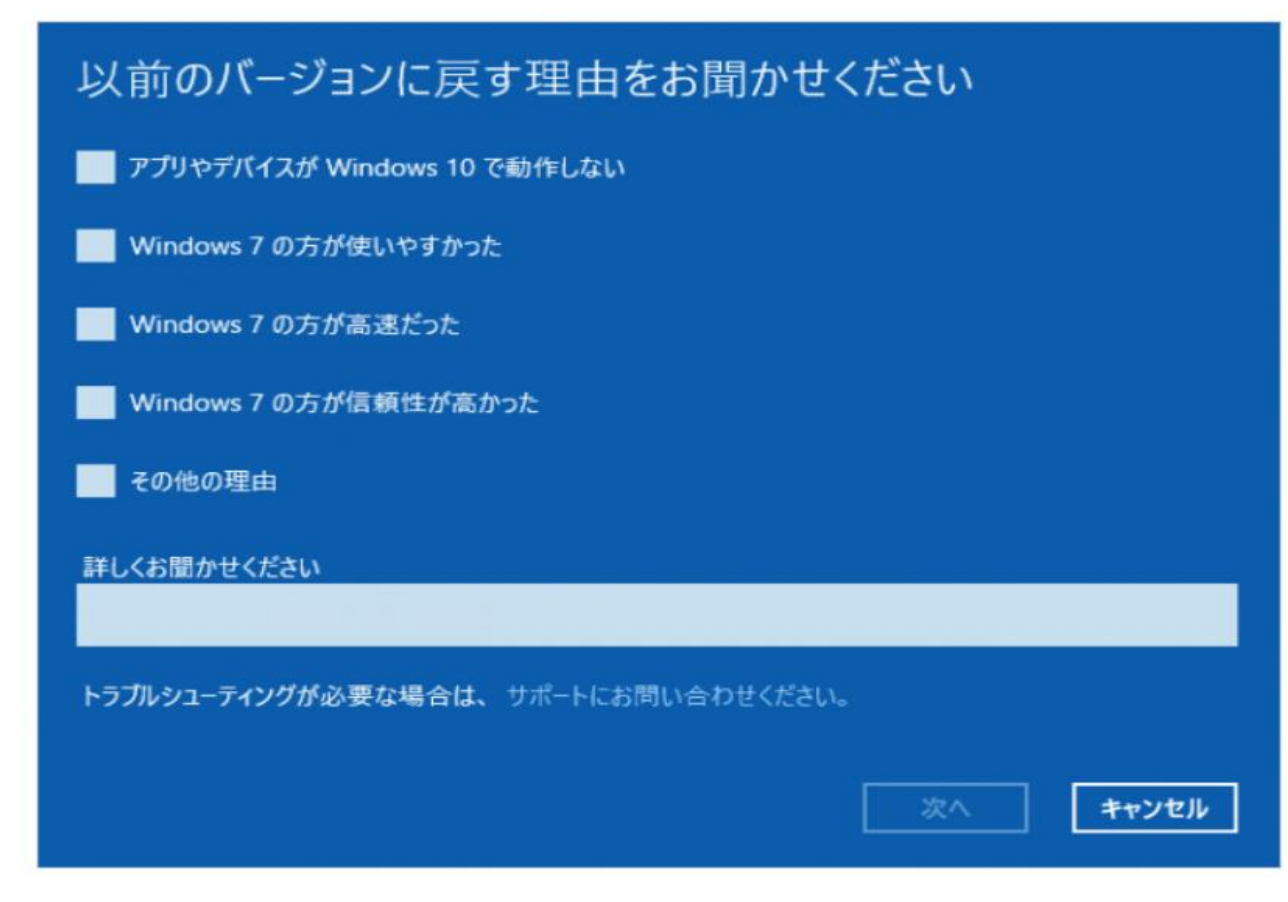

・アプリやデバイスが Windows10 で動作しない
 ・Windows7 の方が使いやすかった
 ・Windows7 の方が高速だった
 ・Windows7 の方が信頼性が高かった
 ・その他の理由

7.「知っておくべきこと」が表示されるので、一読して「次へ」をクリックします。

知っておくべきこと この処理には時間がかかる可能性があり、完了するまで PC を使うことはできません。PC を電源に接続した 状態で、電源を入れたままにしておいてください。 元のバージョンに戻した後は 一部のプログラムは再インストールが必要になります。 Windows 10 へのアップグレード後に設定に加えた変更は失われます。 ユーザー ファイルのバックアップはお済みですか? 通常はこれらに影響はありませんが、バックアップしておくことを お勧めします。 キャンセル 次^

8. ロックアウトされないように注意してください。一読して、「次へ」をクリ ックします。

※ パスワードを使って Windows 7 にサインインしていた場合は、そのパスワ ードをご確認ください。そのパスワードを使わずにサインインすることはでき ません。

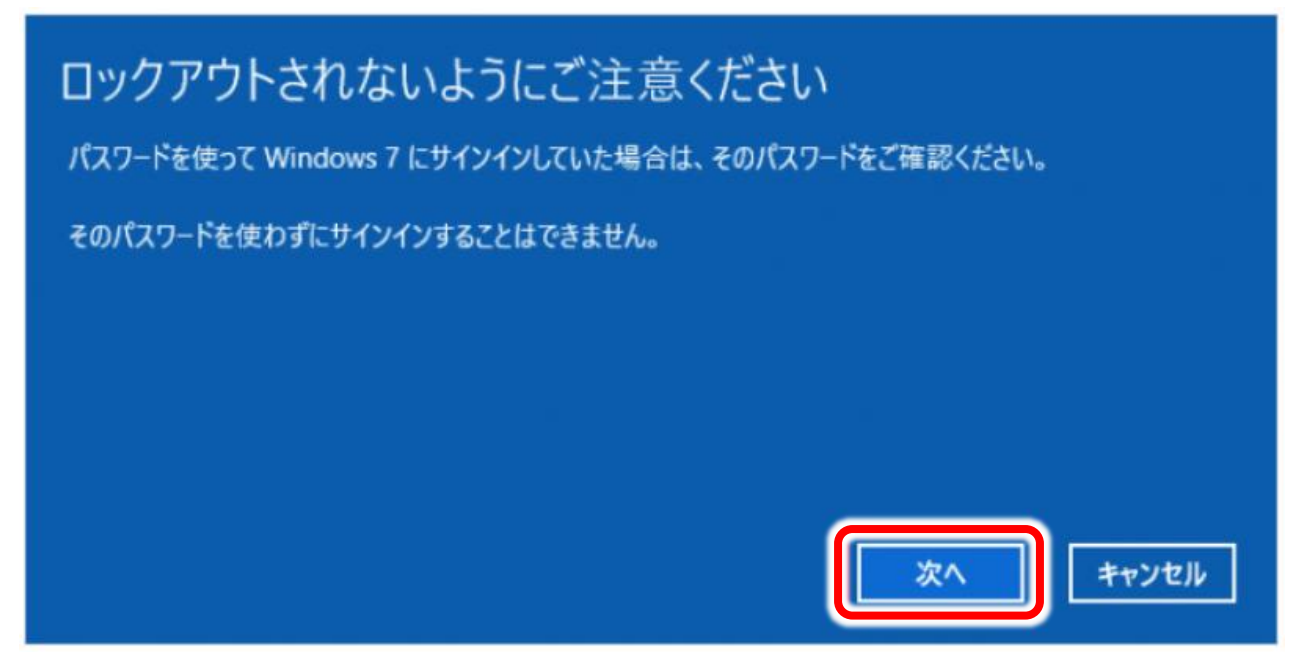

9.「Windows7に戻す」をクリックします。

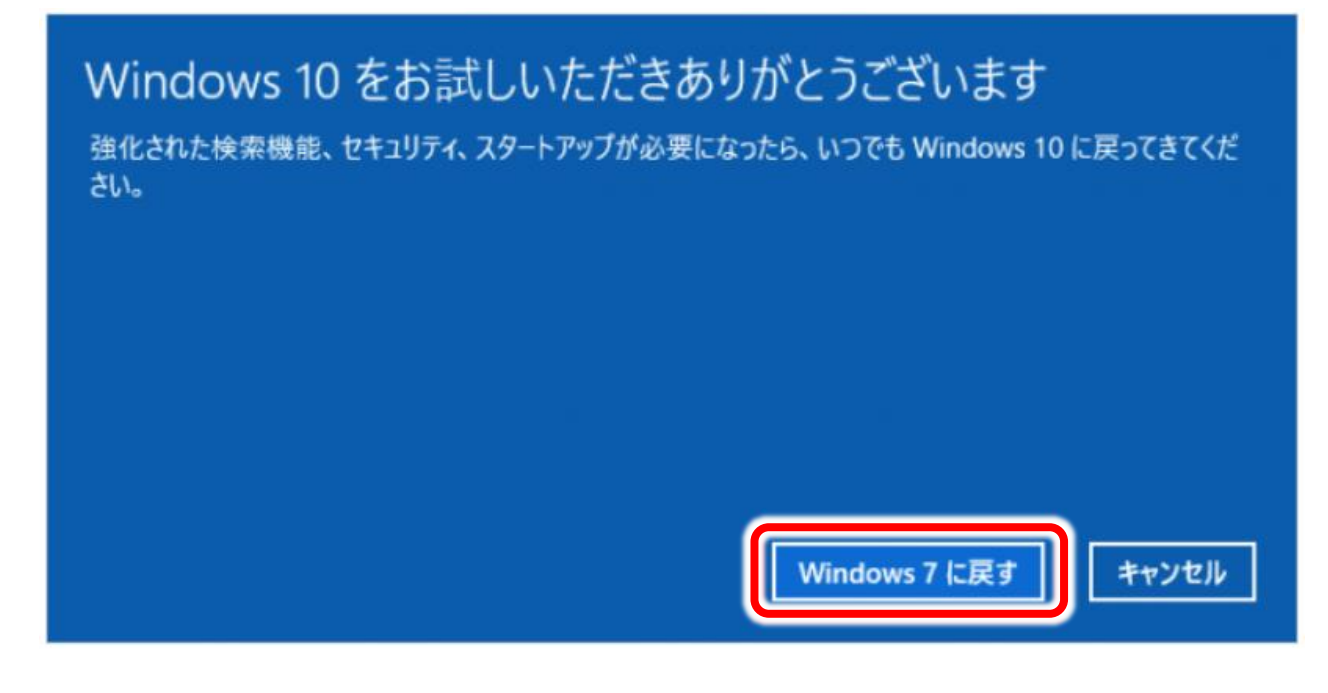

10. クリックするとPCが再起動し、

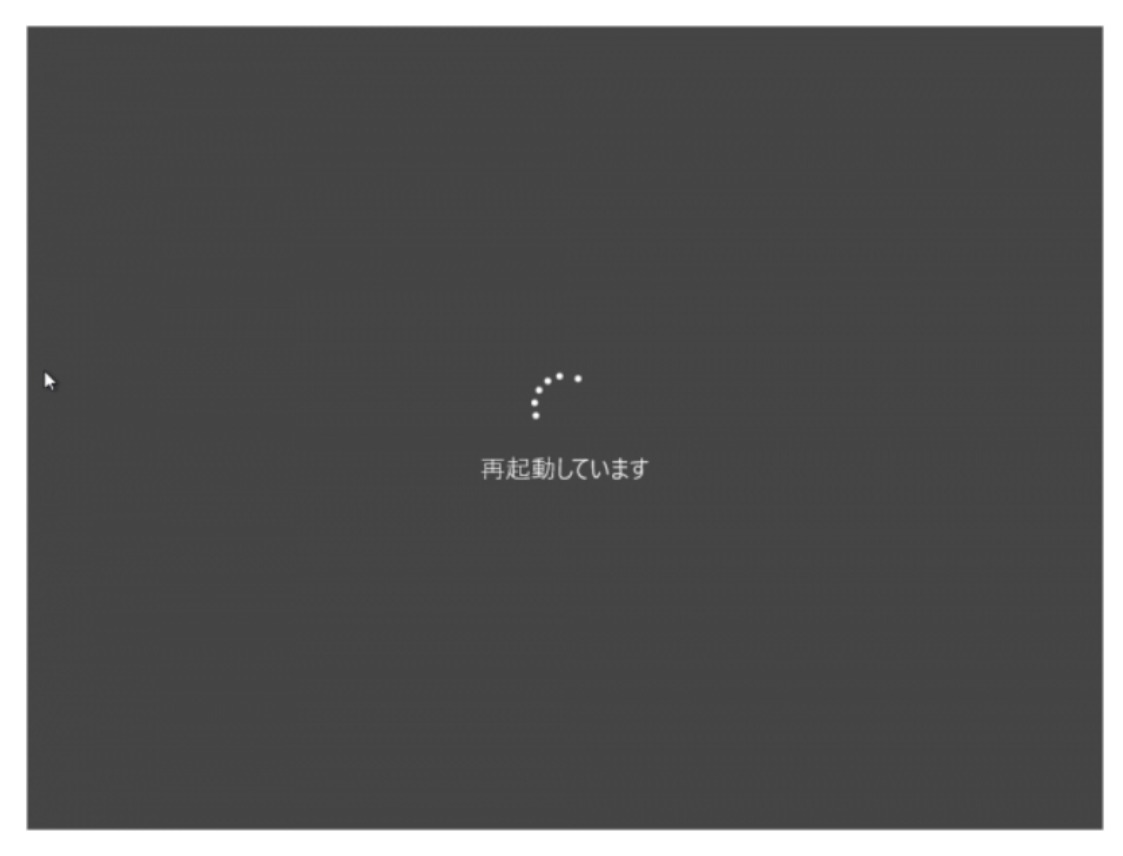

11. 以前のバージョンの Windows の復元がはじまります

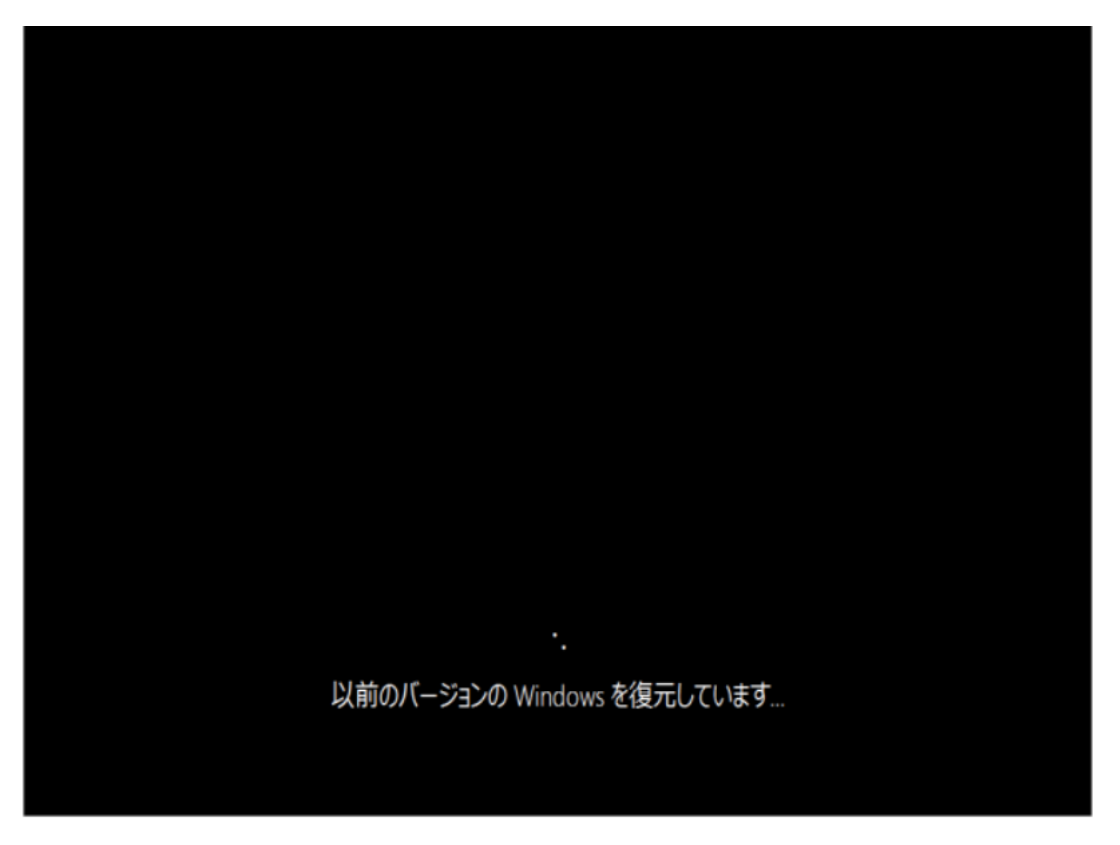

12. 復元すると、Windowsが起動し、

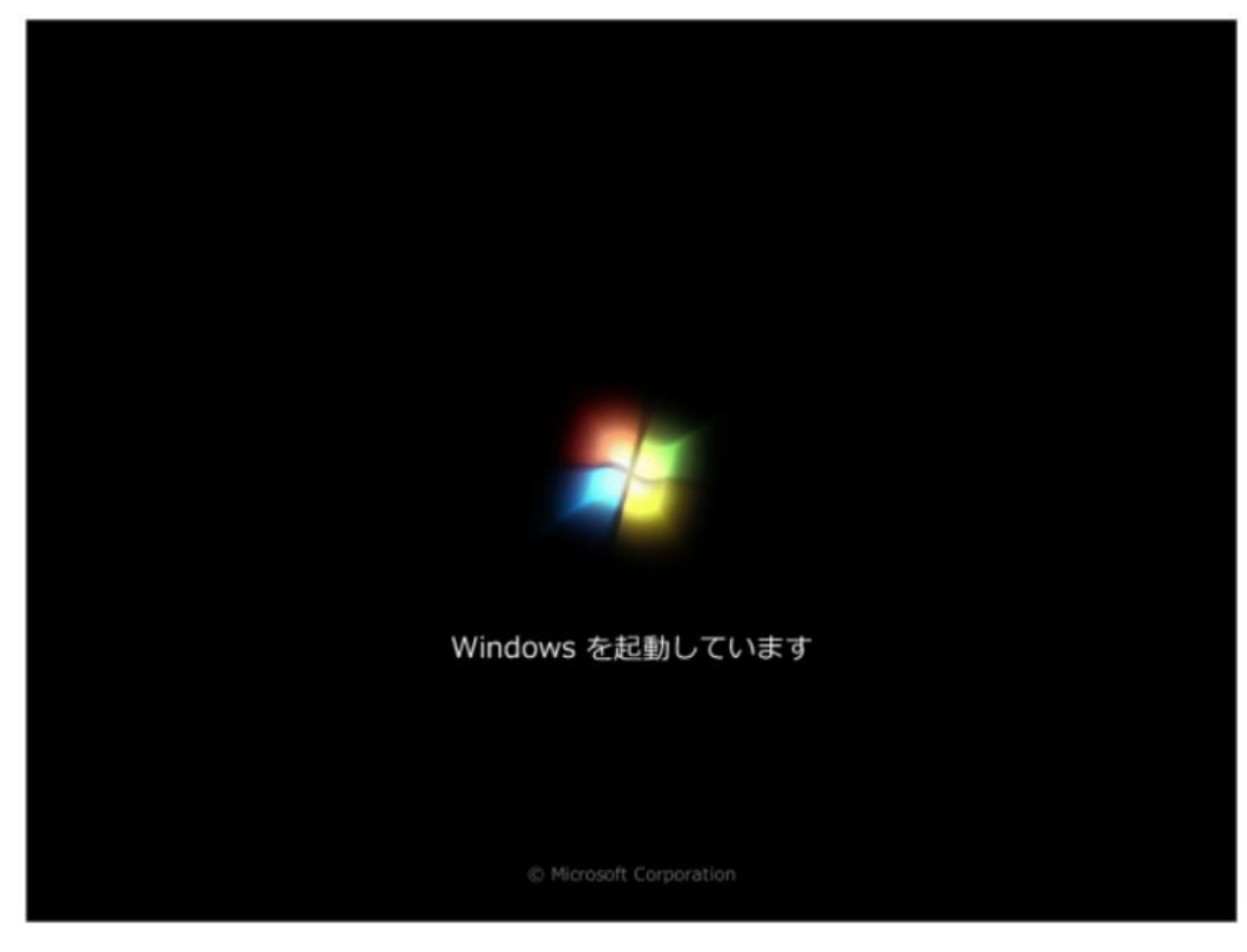

**13. 以前**のバージョン(Windows7)へ戻ります。

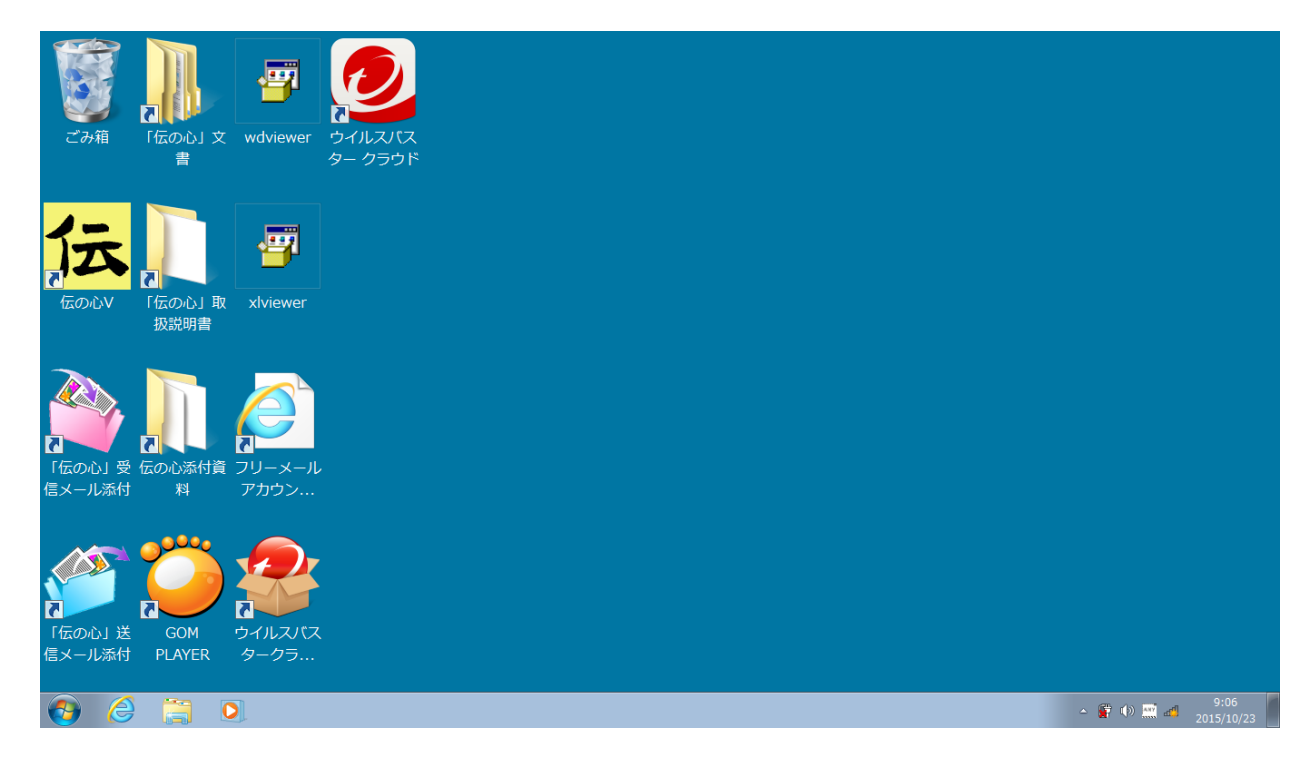

14. 戻した後、日本語入力ができなくなる場合があります。その場合は、下記の手順で日本語入力できるようになります。

 「スタート」をクリックし、「プログラムとファイルの検索」に、「ctfmon」と入力し、 表示された【ctfmon. exe】をクリックします。

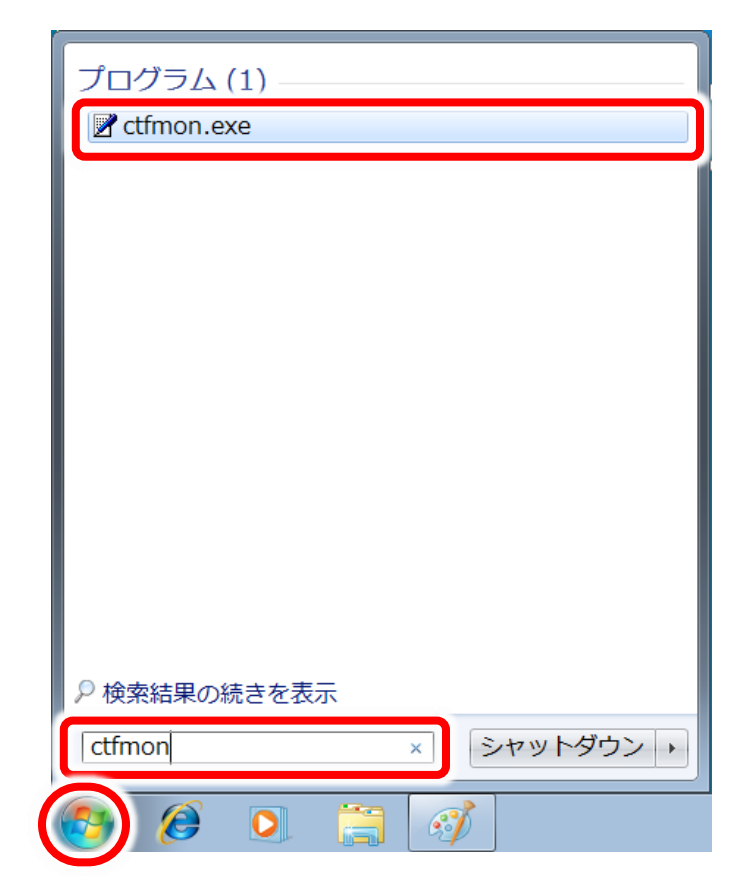

タスクバーに言語バーが表示されます。

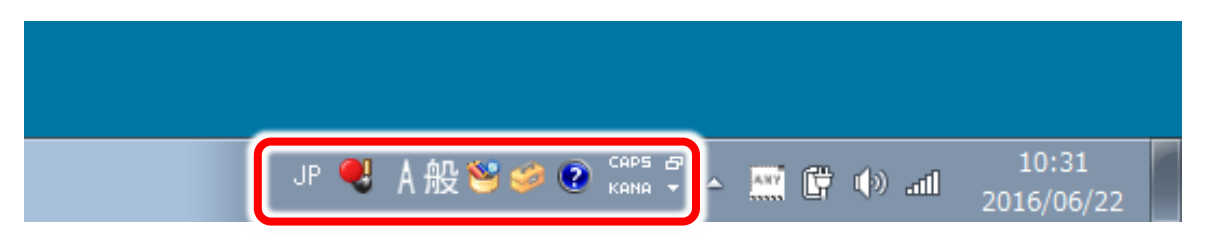

③ 再起動すると日本語入力でき無い状態に戻ってしまうことがあるので、①と同様に「プログラムとファイルの検索」に入力し、【ctfmon. exe】を右クリックして「コピー」を選択します。

| プログラム (1)  |                                                                                                    |   |
|------------|----------------------------------------------------------------------------------------------------|---|
| Ctfmon.exe | <ul> <li>         開く(Q)         管理者として実行(<u>A</u>)…         タスク バーに表示する(<u>K</u>)         スタート メニューに表示する(<u>U</u>)         以前のバージョンの復元(<u>V</u>)         送る(<u>N</u>)         </li> </ul> | · |
|            | コピー( <u>C</u> )                                                                                                    |   |
|            | 削除( <u>D)</u>                                                                                                    |   |
|            | ファイルの場所を開く( <u>I</u> )<br>プロパティ( <u>R</u> )                                                                                                    |   |

④ 次に「スタート」⇒「すべてのプログラム」を順にクリックして、

|                               | 既定のプログラム |
|-------------------------------|----------|
| <ul> <li>すべてのプログラム</li> </ul> | ヘルプとサポート |
|                               | 覧を表示します。 |
| 🚱 🧭 🖸 🗒 🥳                     | <i>i</i> |

⑤ 「スタートアップ」を右クリックして「開く」をクリックします。

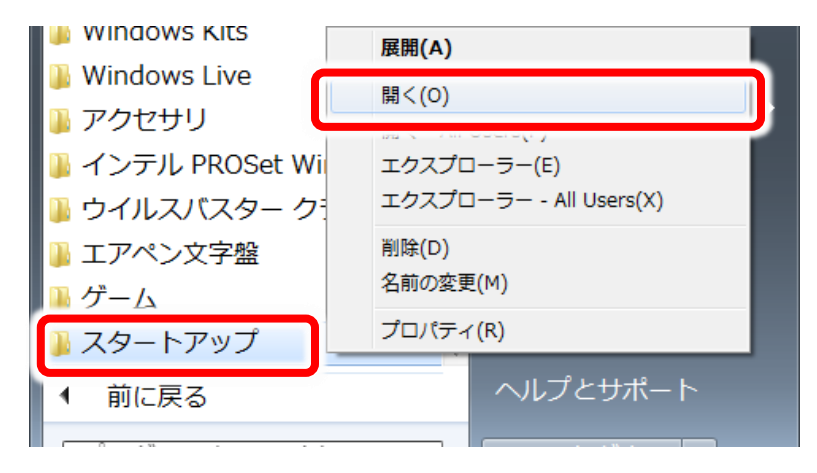

⑥ 「スタートアップ」フォルダが開くので、「整理」をクリックし、

| ○○○□□ × スタート                                                                                                 | ヽメニュー ・ プログラム ・ スタート | `アップ <b>・</b> | ← スタートフ | アップの検索 | ٩ |
|----------------------------------------------------------------------------------------------------|----------------------|---------------|---------|--------|---|
| 整理 ▼ ライブラリに追                                                                                                 | 加▼ 共有▼ 書き込む 新しいフォ    | ルダー           |         | :≕ ▼   |   |
| 🕿 テスクトップ ^                                                                                                   | 名前                   | 更新日時          | 種類      | サイズ    |   |
| 🖫 最近表示した                                                                                                    | 🗊 DENSTRUP           | 2007/11/0     | ショートカ   | 1 KB   |   |
| <ul> <li>⇒ イブラリ</li> <li>⇒ ドキュメント</li> <li>⇒ ピクチャ</li> <li>≝ ビデオ</li> <li>■ ビデオ</li> <li>⇒ ミュージック</li> </ul> |                      |               |         |        |   |
| ■ コンピューター<br>▲ ローカル ディー                                                                                      |                      |               |         |        |   |
| ・<br>1 個の項目                                                                                                  |                      |               |         |        |   |

⑦ 表示されたメニューの「貼り付け」をクリックします。

| $\bigcirc$ | 🌍 - 📕 « スタート メニュー 🖡                                                                   | プログラム ・ スタート | ¬アップ -    | 4 スタート3 | アップの検索 | Г. <b>Р</b> |
|------------|---------------------------------------------------------------------------------------|--------------|-----------|---------|--------|-------------|
|            | 理▼ ライブラリに追加▼ 共有▼                                                                      | 書き込む 新しいフォ   | ルダー       |         | ≣≡ ▼   |             |
| X          | 切り取り                                                                                  | L ^          | 更新日時      | 種類      | サイズ    |             |
| Û          | 貼り付け                                                                                  | JP           | 2007/11/0 | ショートカ   | 1 KB   |             |
| ×          | やり直し<br>すべて選択<br>レイアウト・・<br>フォルダーと検索のオプション<br>削除<br>名前の変更<br>プロパティの削除<br>プロパティ<br>閉じる |              |           |         |        |             |
| •          | ネットワーク -                                                                              |              |           |         |        |             |
|            | 1 個の項目                                                                                |              |           |         |        |             |

- • 

   < Q 整理 ▼ 💼 開く 共有 ▼ 書き込む 新しいフォルダー = • 🔟 🔞 ■ デスクトップ ^ 名前 更新日時 種類 サイズ 🖫 最近表示した Ctfmon.exe 2009/07/1... アプリケー... 9 KB 🍃 ライブラリ 📑 ドキュメント 🛯 ピクチャ 🖪 ビデオ 🎝 ミュージック 👰 コンピューター 🏭 ローカル ディ 📬 ネットワーク 🔻 ctfmon.exe 更新日時: 2009/07/14 10:14 アプリケーション サイズ: 8.50 KB 作成日時: 2016/06/22 10:36
- ⑧ ③でコピーした【ctfmon.exe】が貼り付けるられます。

⑨ 再起動しても、日本語入力ができることを確認してください。